Log in to Single Sign On (SSO), Then Click on the Destiny Tile, then follow instructions below.

When you click on the Destiny Tile this is what you will see.

| Follett Destiny <sup>®</sup> Welcome to The School Board of Broward County | , Florida District Users 윈 Log In                                                                                                    |
|----------------------------------------------------------------------------|----------------------------------------------------------------------------------------------------|
| Search for Site Name Go                                                    | Welcome to the BCPS Destiny Home Page<br>TeachingBooks net   Author & Book Resources to Support Reading Education                                                |
| District Library Media +                                                   |                                                                                                    |
| Elementary Schools +                                                       | Destiny Library Media Support: Desiree Berger (754-321-2653)                                                                                                    |
| midale Schools +                                                           | Neena Grosvenor, Curriculum Supervisor Library Media, Innovative Learning Department                                                                             |
| Blanche Ely High                                                           | Louroes Meyer, instructional Technology Facilitator (754-321-2620)<br>Janice Brim, Staff Developer (754-321-2620)                                                |
| Boyd Anderson High ⋈     Charles Flanagan High ⋈     Coconut Creek High ⋈  | Office of Instructional & Digital Materials (textbooks):<br>Delina Moncrief – Textbook Facilitator<br>Martina Rianco – Instructional & Dinital Materials Analyst |
| Cooper City High      Coral Glades High      Coral Springer High           | Order support: Textbook Orders<br>Textbook Calendar<br>Fiziki urstbook Schendar com                                                                              |
| Cypress Bay High ↓     Deerfield Beach High ↓                              |                                                                                                    |
| Dillard High      Everglades High      Fort Lauderdale High                | For Destiny textbook sharing and management goto Textbook Coordinators site<br>(Go to this site and request access!)                                             |

On the Left-hand side, you will see Search for site. Click on High Schools and then on Western High School. We are the last school on the list.

| Western High                                                                                                    |            | 권 Log In                          |  |  |  |  |  |
|----------------------------------------------------------------------------------------------------|------------|-----------------------------------|--|--|--|--|--|
| Home Catalog                                                                                                    |            |                                   |  |  |  |  |  |
| Western High School Media Center<br>Click on the Catalog tab in the blue tool bar (above) to search for books and resources in your library.<br>P Broward County Library Resources<br>• Broward County Library K-12 Online Resources |            |                                   |  |  |  |  |  |
| This is what you will see next. On the far-right hand side you will see the words log in. click on log.                                                                                                    |            |                                   |  |  |  |  |  |
| Login                                                                                                    |            |                                   |  |  |  |  |  |
| Log in using your account with                                                                                                    | 0.5        | Log in using your Destiny account |  |  |  |  |  |
| Broward Clever SSO                                                                                                    | OR         | Password: Log In Cancel           |  |  |  |  |  |
| @2002-2019 Fallett School Saluti                                                                                                    | onsinc 170 | ) AU2-RC1 4/8/2020 11:50 AM EDT   |  |  |  |  |  |

This is the screen you will see next. Click on Broward Clever SSO.

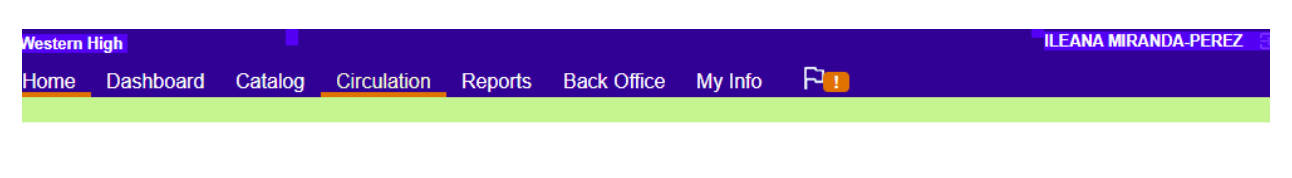

Western High School Media Center

Click on the Catalog tab in the blue tool bar (above) to search for books and resources in your library.

Broward County Library Resources
 Broward County Library K-12 Online Resources

This will be the next screen you see, and your name should be on the top right-hand corner as mine.

| Western    | High      |         |              |              |                            |                  |           |         |        | ILEANA MIRAND    | A-PEREZ ∋ |
|------------|-----------|---------|--------------|--------------|----------------------------|------------------|-----------|---------|--------|------------------|-----------|
| Home       | Dashboard | Catalog | Circulation  | Reports      | Back Office                | My Info          | F1        |         |        |                  |           |
| Library Se | arch      |         |              |              |                            |                  |           |         |        |                  |           |
| Top 10     |           |         |              |              |                            |                  | Basic     | Power   | Visual | Copy Categories  | Number Ba |
|            |           |         | Find         |              |                            |                  |           |         |        | C Reset All      |           |
|            |           |         | Q<br>Keyword |              | Title                      | Author           |           | Subject |        | 2<br>3<br>Series |           |
|            |           |         | Narrow your  | search to    |                            |                  |           |         |        | Show Less 🔺      |           |
|            |           |         | Limiters h   | ave been set |                            |                  |           |         |        |                  |           |
|            |           |         |              | Loca         | ation Western Hig          | gh               |           |         | •      |                  |           |
|            |           |         |              | Mate         | erial Type Electro         | nic Book (eBo    | ok)       | •       |        |                  |           |
|            |           |         |              |              | Lim                        | it to Follett eE | Books     |         |        |                  |           |
|            |           |         |              |              | Subioca<br>Deading Level F |                  |           |         |        |                  |           |
|            |           |         |              | Interes      | Reading Level F            |                  | to Unlimi | tod v   | 0      |                  |           |
|            |           |         |              | mere         |                            | ·                |           | ieu •   | 0      |                  |           |
|            |           |         |              | Readir       | ng Programs Unl            | limited          | T         |         | ÷      |                  |           |

Click on the word Catalog and this is the screen you will see. Look in the box, were you see the words material type, change that to electronic book (e-book). Then click enter and you will see all the E-books for Western High school media. If you would like to search for a specific book or author, type the information on "Find" as shown above. Look at the screen below and if we have that book it will come up. If your search was for a specific author all books under that author will come up.

| Home        | Dashboard | Catalog | Circulation                    | Reports       | Back Office        | My Info          | - H-      |         |        |                 |        |         | lessages   |
|-------------|-----------|---------|--------------------------------|---------------|--------------------|------------------|-----------|---------|--------|-----------------|--------|---------|------------|
| Library Sea | arch      |         |                                |               |                    |                  |           |         |        |                 |        |         |            |
|             |           |         |                                |               |                    |                  |           |         |        |                 |        |         |            |
|             |           |         |                                |               |                    |                  |           | _       |        |                 |        |         | How do I   |
| Top 10      |           |         |                                |               |                    |                  | Basic     | Power   | Visual | Copy Categories | Number | Barcode | Brief Reco |
|             |           |         |                                |               |                    |                  |           |         |        |                 |        |         | My Searc   |
|             |           |         | Find harry p                   | otter         |                    |                  |           |         |        | C Reset All     |        |         |            |
|             |           |         | Q<br>Keyword                   |               | Title              | Author           |           | Subject |        | 3<br>Series     |        |         |            |
|             |           |         | Narrow your                    | search to     |                    |                  |           |         |        | Show Less 🔺     |        |         |            |
|             |           |         | <ol> <li>Limiters h</li> </ol> | ave been set. |                    |                  |           |         |        |                 |        |         |            |
|             |           |         |                                | Loc           | ation Western Hig  | gh               |           |         | •      |                 |        |         |            |
|             |           |         |                                | Mate          | erial Type Electro | nic Book (eBo    | ok)       | •       |        |                 |        |         |            |
|             |           |         |                                |               | 🗆 Lim              | it to Follett eE | Books     |         |        |                 |        |         |            |
|             |           |         |                                |               | Subloca            | tion Unlimite    | ed ▼      |         |        |                 |        |         |            |
|             |           |         |                                |               | Reading Level F    | rom              | to        |         |        |                 |        |         |            |
|             |           |         |                                | Intere        | st Level From Ur   | nlimited 🔹       | to Unlimi | ted 🔻   | ?      |                 |        |         |            |
|             |           |         |                                | Readi         | ng Programs Unl    | limited          | ¥         |         | ?      |                 |        |         |            |

If you wish to use another device and not go through SSO, you can. Use the following URL:

## https://browardschools.follettdestiny.com/

Go through all the same steps, except for this step, you will log in through log in using your Destiny account. Here you will type your student number under Username and the password you use when you log in to school computers and laptops.

| Home Catalog                              |                       |                                   |
|-------------------------------------------|-----------------------|-----------------------------------|
| Login                                     |                       |                                   |
| Log in using your account with            |                       | Log in using your Destiny account |
| Broward Clever SSO                        | OR                    | User Name: Password:              |
| @2002-2019 <u>Fellett School Selution</u> | i <u>s, Inc.</u> 17_0 | Log In Cancel                     |